## **Volunteer & Giving Site**

- How to Enter a Match Request for a Donation You Made
  - You will need a receipt or copy of your check or thank you letter and either the EIN number for the charity or the name of the charity
  - Give Request Match/Donate Request Match For Offline Donation
  - Select Charity or Copy Previous Donation
  - Enter Amount Donated
  - Enter Match Request Amount
  - Upload Receipt
  - Submit Donation

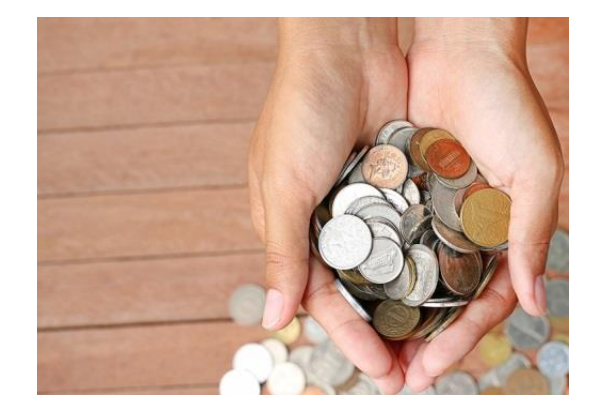

## **Volunteer & Giving Site**

- How to Enter Volunteer Hours
  - You will need either the EIN number for the charity or the name of the charity
  - Give Add/Redeem Hours
  - View/Add Hours
  - Add Hours
  - Select Charity
  - Enter Date You Volunteered
  - Enter Number of Hours

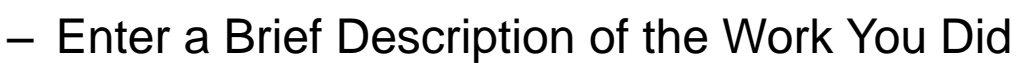

- Did You Use DR Community Hours? / Are You on the Board?
- Submit Hours
- Don't Forget to Redeem Your Hours to Send Funds to the Charity of Your Choice

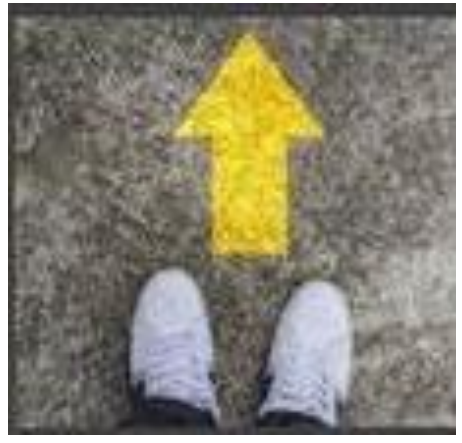